# **STEP-BY-STEP MIGRATION FROM CLO AND CLOE TO CE**

### Go to https://app.soy.finance/en/migrate

|                                                                 | ridge SOY Finance V2 🗸 Migrate           | *                                                      | Connect wallet                     |
|-----------------------------------------------------------------|------------------------------------------|--------------------------------------------------------|------------------------------------|
|                                                                 | Connect your wallet to proceed           |                                                        |                                    |
|                                                                 | Connect wallet                           |                                                        |                                    |
|                                                                 |                                          |                                                        |                                    |
|                                                                 |                                          |                                                        |                                    |
| Stath Finance                                                   | Support                                  | Safe trading                                           | Engage                             |
| Stath Finance<br>Be Lazy, DeFi is EazZzy                        | <b>Support</b><br>Telegram               | Safe trading<br>Token audits                           | <b>Engage</b><br>SlothTV           |
| Stath Finance<br>3e Lazy, DeFi is EazZzy<br># 1 SOY = \$0.00000 | <b>Support</b><br>Telegram<br>Tokenomics | Safe trading<br>Token audits<br>ERC 223 token standard | <b>Engage</b><br>SlothTV<br>Github |

Click on the "Connect wallet" button in the top right-hand corner or in the middle of the page.

1

The window that opens asks you to choose your portfolio and select your network.

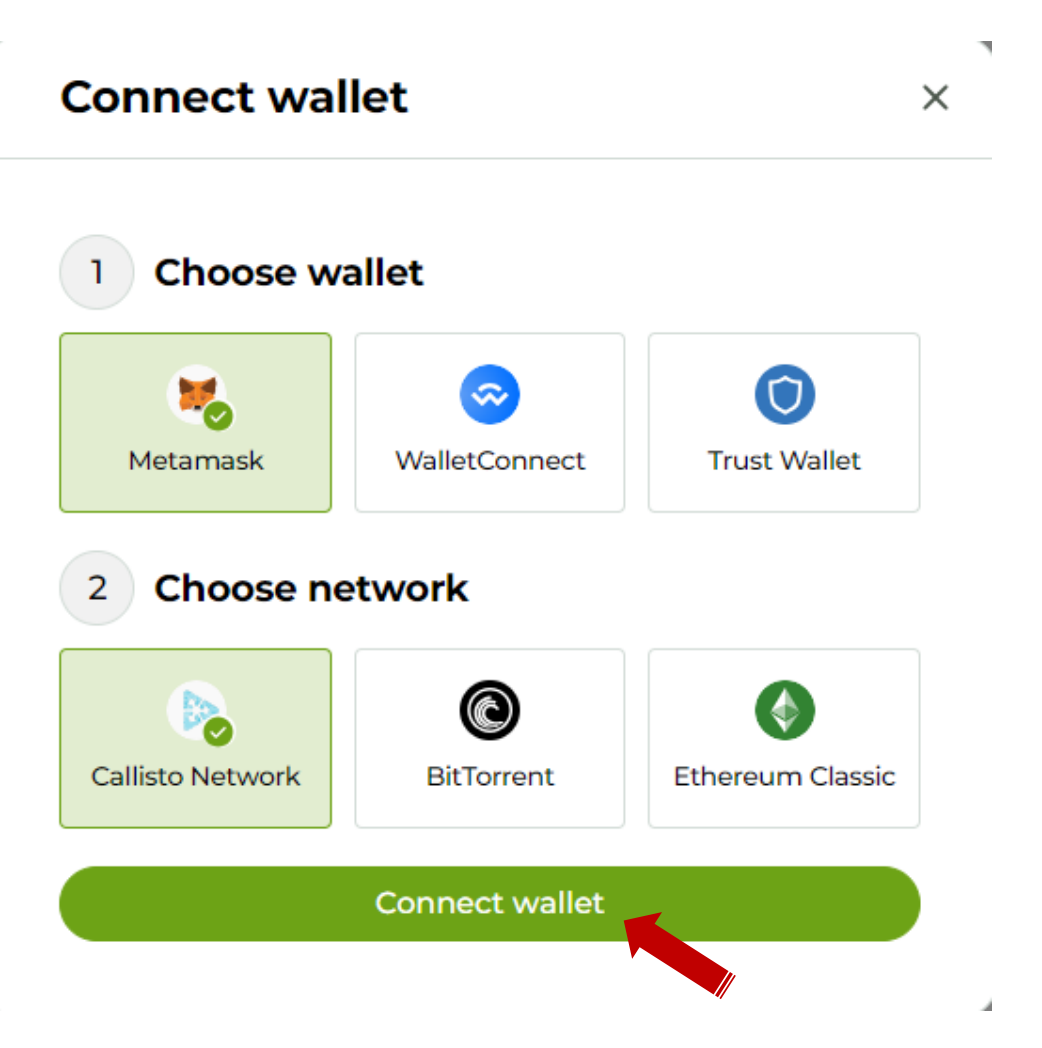

- In the first case, select "Metamask" or "Trust
   Wallet" or "WalletConnect" depending on the wallet you are using.
- ✓ In the second case, choose the "Callisto Network".
- ✓ Then click on the "**Connect wallet**" button.

### Your portfolio (in this case Metamask) launches and asks for your login details.

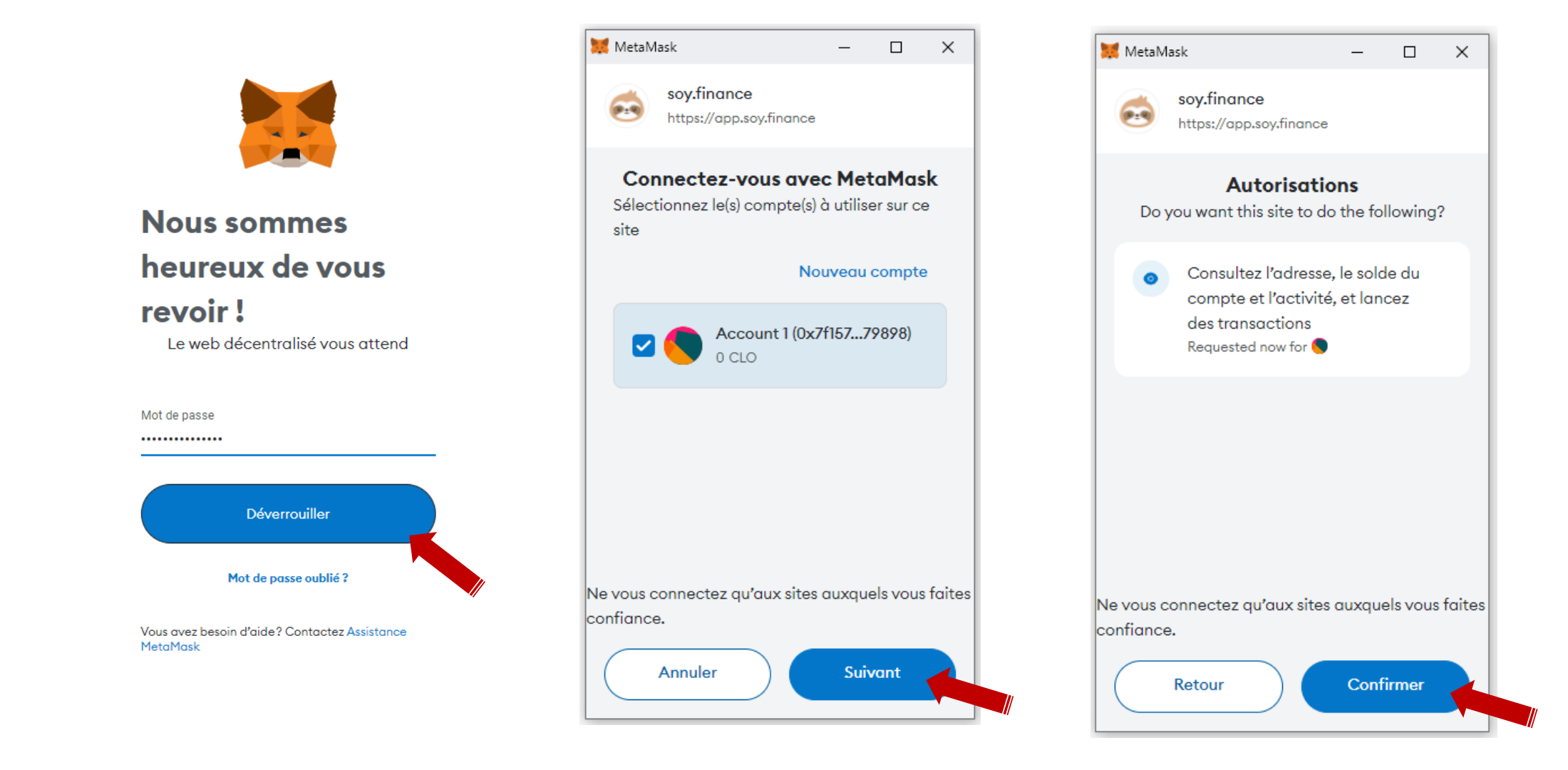

- ✓ Enter your login details and click on "**Unlock**".
- $\checkmark$  Validate the following steps to grant the authorizations required by Metamask.

| 🗟 Slith Finance 🛛 Exchange 🗸 F | arming 🗸 Bridge SOY F                                                                                | inance V2 🗸 Migrate                                                                                                    | <b>\$</b>                             | Callisto Network • | 0x7F9898 ∨ |
|--------------------------------|----------------------------------------------------------------------------------------------------|----------------------------------------------------------------------------------------------------|---------------------------------------|--------------------|------------|
|                                | Locked: 0 SLC                                                                                        | DFI                                                                                                    |                                       |                    |            |
|                                | <ul> <li>SLOFI availab</li> <li>Including rew</li> </ul>                                             | e: 0 SLOFI<br>ards of APR: 0 SLOFI                                                                                                    | Claim                                 |                    |            |
|                                | Next release of                                                                                      | late: —                                                                                                    |                                       |                    |            |
|                                | CLO migration E                                                                                      | irect migration Staking migration                                                                                                    | IDO migration                         |                    |            |
|                                | Migration to                                                                                         | Callisto Evolution token                                                                                                    | (CE)                                  |                    |            |
|                                | Migrate CLO and CLO<br>for Fushuma! Your m<br>tokens:                                                | DE tokens to Callisto Evolution token<br>igration date determines when you o                                                                   | (CE), and be ready<br>can access your |                    |            |
|                                | - Before Apr 2, 2024<br>- Apr 2 - Apr 30, 2024<br>- May 1 - Jun 30, 2024<br>- Jul 1 - Sep 1, 2024; 6 | 1-month cliff, 6-month vesting.<br>& 3-month cliff, 12-month vesting.<br>& 6-month cliff, 15-month vesting.<br>-month cliff, 18-month vesting. |                                       |                    |            |
|                                | Cliff: The time before<br>Vesting: The time ov                                                       | your tokens become accessible.<br>er which your tokens are released.                                                                           |                                       |                    |            |
|                                | Start your migration                                                                                 | to join Callisto's evolution!                                                                                                    |                                       |                    |            |
|                                | Asset to migrate                                                                                     |                                                                                                    |                                       |                    |            |
|                                |                                                                                                    |                                                                                                    |                                       |                    |            |
|                                | From CLO                                                                                             | 25% 50%                                                                                                    | 75% Max                               |                    |            |
|                                | 0.0                                                                                                  |                                                                                                    | Balance: 4.92                         |                    |            |
|                                |                                                                                                    | ¥                                                                                                    |                                       |                    |            |
|                                | To CE                                                                                                |                                                                                                    |                                       |                    |            |
|                                | 0.0                                                                                                  |                                                                                                    | D CE                                  |                    |            |
|                                |                                                                                                    |                                                                                                    | balance: 0                            |                    |            |
|                                | Migration rate                                                                                       | Enter amount to migrate                                                                                                    | 1CE=1CLO +*                           |                    |            |
|                                |                                                                                                    | Enter amount to migrate                                                                                                    |                                       |                    |            |

| g                                                                                                    | Direct migration                                                                                         | Staking migration                                                        | IDO migra                       |
|----------------------------------------------------------------------------------------------------|----------------------------------------------------------------------------------------------------|--------------------------------------------------------------------------|---------------------------------|
| Migration t                                                                                                   | o Callisto Evo                                                                                           | lution token                                                             | (CE)                            |
| Migrate CLO and<br>for Fushuma! You<br>tokens:                                                                | CLOE tokens to Calli<br>ur migration date det                                                            | sto Evolution token (<br>ermines when you ca                             | CE), and be re<br>an access you |
| - Before Apr 2, 2<br>- Apr 2 - Apr 30, 2<br>- May 1 - Jun 30, 2<br>- Jul 1 - Sep 1, 202                       | 024: 1-month cliff, 6-n<br>2024: 3-month cliff, 12<br>2024: 6-month cliff, 15<br>24: 6-month cliff, 18-n | nonth vesting.<br>2-month vesting.<br>5-month vesting.<br>nonth vesting. |                                 |
| <b>Cliff:</b> The time be                                                                                     | ofore your tokens bec                                                                                    |                                                                          |                                 |
| Vesting: The tim                                                                                              | e over which your tok                                                                                    | ens are released.                                                        |                                 |
| Vesting: The time be<br>Start your migrat                                                                     | e over which your tok                                                                                    | volution!                                                                |                                 |
| Vesting: The time<br>Start your migrate<br>Asset to migrate                                                   | e over which your tok<br>tion to join Callisto's e                                                       | volution!                                                                | (                               |
| Vesting: The time be<br>Start your migrate<br>Asset to migrate                                                | e over which your tok<br>tion to join Callisto's e                                                       | volution!                                                                | (                               |
| Vesting: The time<br>Start your migrate<br>Asset to migrate<br>CLO<br>From CLO                                | e over which your tok<br>tion to join Callisto's e                                                       | volution!                                                                | (<br>75% Max                    |
| Vesting: The tim<br>Start your migrate<br>Asset to migrate<br>CLO<br>From CLO<br>0.0                          | e over which your tok<br>tion to join Callisto's e                                                       | volution!                                                                | (<br>75% Max<br>▶ CLO           |
| Vesting: The time be<br>Vesting: The time<br>Start your migrate<br>Asset to migrate<br>CLO<br>From CLO<br>0.0 | e over which your tok<br>tion to join Callisto's e                                                       | volution!                                                                | ) 75% Max                       |

RA

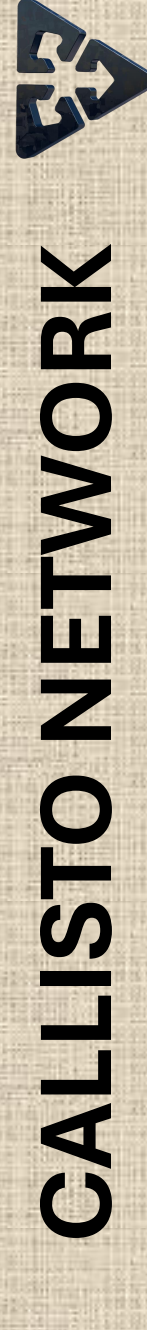

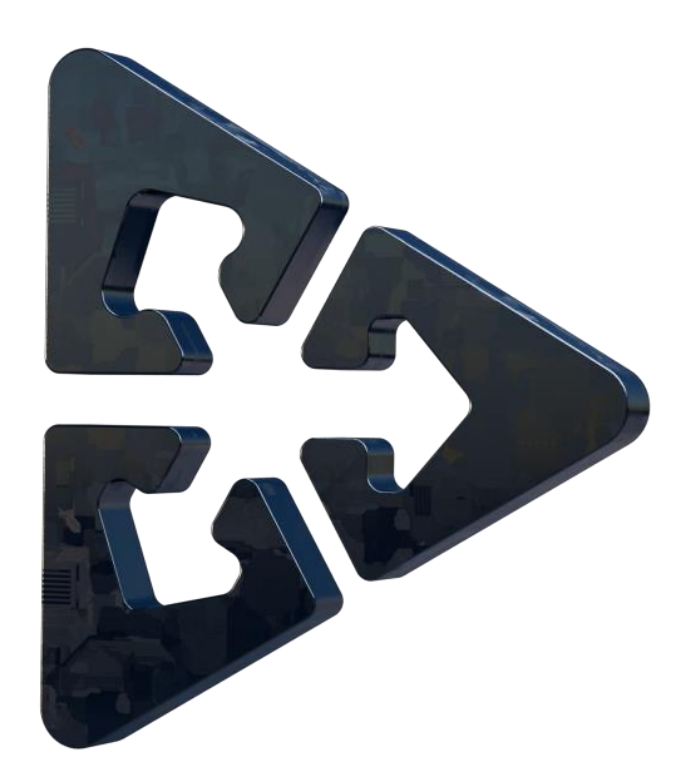

# **MIGRATION OF CLO TOKENS TO CE**

# CALLISTO NETWORK

### We stay in the "CLO migration" tab.

| Start your migration to join | Callisto's evolution!   |
|------------------------------|-------------------------|
| Asset to migrate             |                         |
| De CLO                       |                         |
| From CLO                     | 25% 50% 75% Max         |
| 0.0                          | D CLO                   |
|                              | Balance: 4.92           |
|                              | $\checkmark$            |
| То СЕ                        |                         |
| 0.0                          | CE                      |
|                              | Balance: 0              |
| Migration rate               | 1CE=1CLO ↔              |
| Er                           | nter amount to migrate  |
| 💥 Add Callisto Evolution Pha | ase 3 (CE3) to Metamask |

### **MIGRATION OF CLO TOKENS TO CE**

- ✓ In "Asset to migrate", check CLO
- ✓ Enter the amount or choose the percentage to be migrated in the "From CLO" window.
- $\checkmark\,$  The equivalent amount in CE tokens appears in the

### "To CE" window.

### Then click on the "Migrate" button to confirm the operation.

| Start your migration to join C | allisto's evo | olution! |               |
|--------------------------------|---------------|----------|---------------|
| Asset to migrate               |               |          |               |
| CLO                            |               | SCLOE    | 0             |
| From CLO                       |               | 25% 50%  | 6 75% Max     |
| 2                              |               |          | D CLO         |
| ~ \$0.00024                    |               |          | Balance: 4.92 |
|                                | ¥             |          |               |
| To CE                          |               |          |               |
| 2                              |               |          | De CE         |
|                                |               |          | Balance: 0    |
| Migration rate                 |               |          | 1CLO =1CE ←   |
|                                | Migra         | ate      |               |
| 💥 Add Callisto Evolution Phas  | e 3 (CE3) to  | Metamask |               |

Be Lazy, D

🎁 1 SOY

### Validate the transaction in the Metamask wallet.

|    | CLO              |                                    |                              |                                               |   |
|----|------------------|------------------------------------|------------------------------|-----------------------------------------------|---|
|    | From CLO         | 25% 50%                            | 75% Max                      | MetaMask – 🗆 🕽                                | < |
|    | 2                |                                    | D CLO                        | ♦ Account 1 ♦ Ø 0xAe5019                      |   |
|    | ~ \$0.00024      |                                    | Balance: 4.92                | https://app.soy.finance                       |   |
|    |                  | $\sim$                             |                              | 0xAe5019fD04 INTERACTION AVEC UN<br>: CONTRAT |   |
|    | To CE            |                                    |                              |                                               |   |
|    | 2                | •••                                | Balance: 0                   | Estimated fee <b>0.25083229 CLO</b>           |   |
|    | Migration rate   | Waiting for confirmation           | 1CLO=1CE ←                   | Frais maximaux: 0.25083229 CLO                |   |
|    |                  | Migrate 2 CLO tokens               |                              | Total \$0.00<br>2.25083229 CLO                |   |
|    | 💓 Add Callisto E | volution Phase 3 (CE3) to Metamask |                              | carburant 2.25083229 CLO                      | J |
|    |                  |                                    |                              | Rejeter Confirmer                             |   |
|    |                  | Support                            | Safe trading                 |                                               |   |
| zy |                  | Telegram                           | Token audits                 | SlothTV                                       |   |
|    |                  | Talaansia                          | EDC 227 to los a store donal | Cithuch                                       |   |

### Once migration is complete, the following window appears.

| CLO          |                       |               |
|--------------|-----------------------|---------------|
| From CLO     | 25% 5                 | 0% 75% Max    |
| 2            |                       | D CLO         |
| ~ \$0.00024  |                       | Balance: 4.92 |
| <b>To CE</b> | Transaction submittee | E<br>Dice: 0  |
|              |                       | 4             |
| igration     | View on explorer 7    | I CE ←→       |

Click on "**Great**" to finalize the migration process.

To automatically add the CE token to your wallet, click on the "Add Callisto Evolution Phase 3 (CE3) to Metamask" below the "Migrate" button.

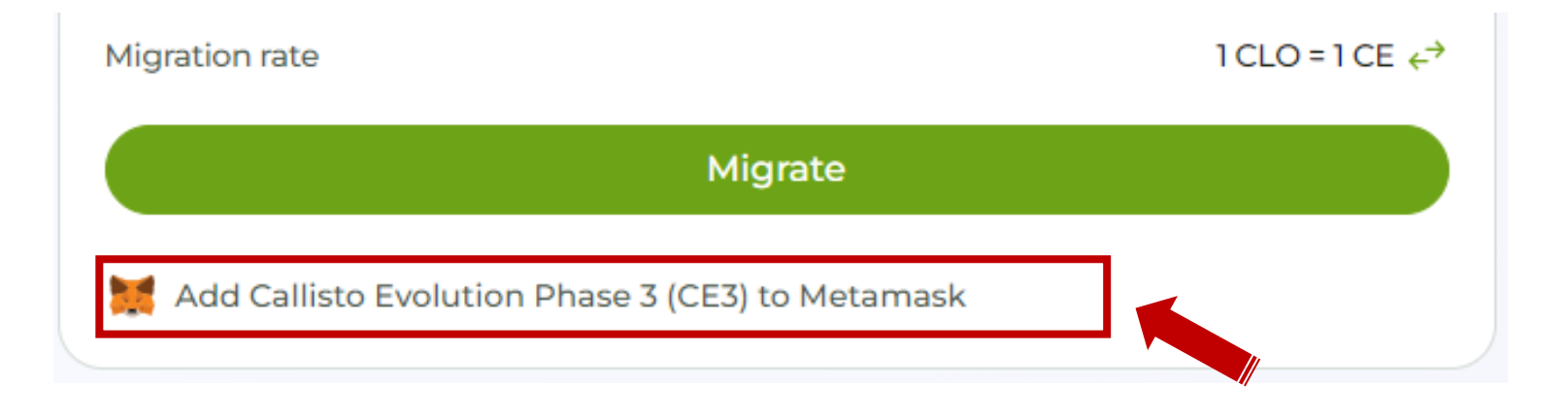

Migration is now complete.

You can now go to your wallet to check the availability of your CE token.

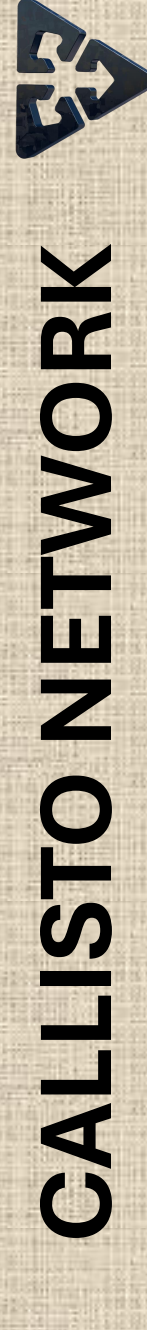

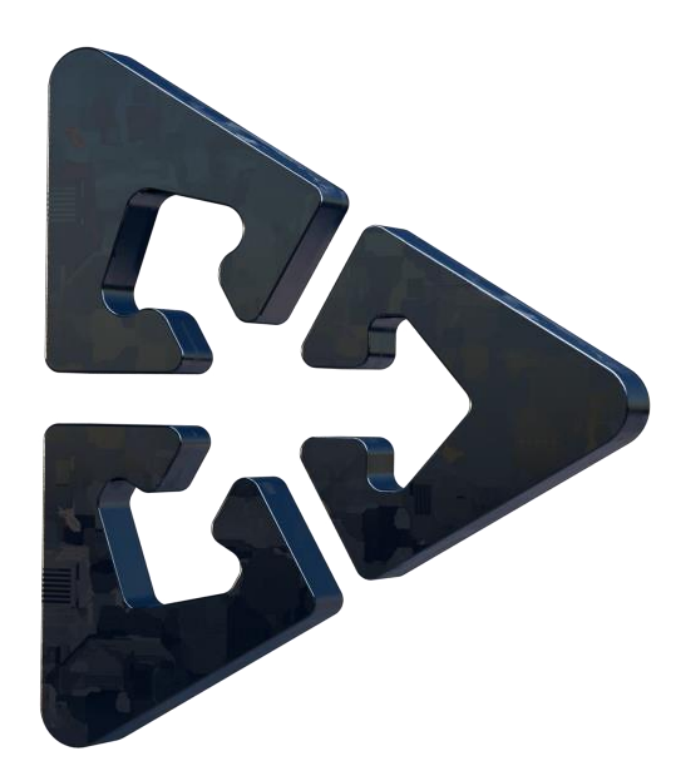

# **MIGRATION OF CLOE TOKENS TO CE**

### We stay in the "CLO migration" tab.

| Start your migration to join Callisto's evolution! |                                           |  |  |  |
|----------------------------------------------------|-------------------------------------------|--|--|--|
| Asset to migrate                                   |                                           |  |  |  |
| From CLOE<br>5<br>~ \$0.005                        | 25% 50% 75% Max<br>CLOE<br>Balance: 11.33 |  |  |  |
|                                                    | $\checkmark$                              |  |  |  |
| To CE                                              |                                           |  |  |  |
| 100                                                | CE<br>Balance: 0                          |  |  |  |
| Migration rate                                     | 20 CE = 1 CLOE 🔶                          |  |  |  |
|                                                    | Approve CLOE                              |  |  |  |
| 🕌 Add Callisto Evolution                           | n Phase 3 (CE3) to Metamask               |  |  |  |

### **MIGRATION OF CLOE TOKENS TO CE**

- ✓ In "Asset to migrate", check CLOE,
- ✓ Enter the amount or choose the percentage to be migrated in the "From CLOE" window.
- $\checkmark$  The equivalent amount in CE tokens appears in the

### "To CE" window.

✓ Then click on "Approve CLOE".

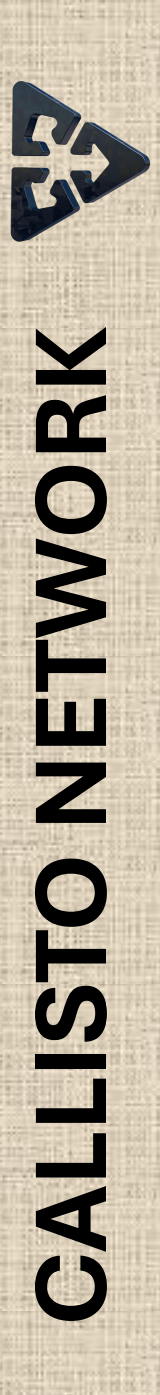

### Validate the transaction in the Metamask wallet.

| Start your migrati | ion to join Callisto's evolution!                 |                                                                                                 |        | Start your migratic | on to join Callisto's evolution! |                                                                  |                                 |
|--------------------|---------------------------------------------------|-------------------------------------------------------------------------------------------------|--------|---------------------|----------------------------------|------------------------------------------------------------------|---------------------------------|
| Asset to migrate   |                                                   |                                                                                                 |        | Asset to migrate    |                                  |                                                                  |                                 |
| CLO                |                                                   |                                                                                                 |        | De CLO              |                                  |                                                                  |                                 |
| From CLOE          | 25% 50% 7                                         | 5% Max 💓 MetaMask — 🗆                                                                           | ×      | From CLOE           | 25% 50% 75%                      | 6 Max 😾 MetaMask —                                               |                                 |
| 5                  | •                                                 | CLOE                                                                                            | ^      | 5                   | 4                                | CLOE                                                             | ) 1                             |
| ~ \$0.005          |                                                   | Balance: 11.<br>Demande de fixer un plafond d<br>dépenses pour votre                            | le     | ~ \$0.005           |                                  | Balance: 11.<br>Demande de fixer un plafo<br>dépenses pour votre | ond de                          |
| To CE              |                                                   | Vérifier les informations relatives aux tiers                                                   |        | То СЕ               |                                  | Vérifier les informations relatives au                           | ]<br>x tiers                    |
| 100                |                                                   | Balance Plafond de dépenses personnalisé @                                                      | 1      | 100                 |                                  | Balance Plafond de dépenses demandé par le site M                | 1odifier                        |
| Migration rate     | Waiting for confirmation<br>Approve 5 CLOE tokens | CE = 1 CLO<br>Cela permet au tiers de dépenser CLOE de<br>votre solde actuel.<br>En savoir plus |        | Migration rate      | Approve 5 CLOE tokens            | E = 1 CLO<br>Estimated fee                                       | 2 \$0.00<br>304 CLO<br>9004 CLO |
| 💥 Add Callisto Ev  | olution Phase 3 (CE3) to Metamask                 | Afficher les 🗸<br>détails                                                                       |        | Add Callisto Evo    | lution Phase 3 (CE3) to Metamask | Afficher les 🗸<br>détails                                        |                                 |
|                    | Support                                           | Rejeter                                                                                         | gage   |                     | Support                          | Rejeter Appro                                                    | uver jage                       |
|                    | Telegram                                          | Token audits                                                                                    | Slo    |                     | Telegram                         | Token audits                                                     | Slot                            |
|                    | Tokenomics                                        | ERC 223 token standard                                                                          | Github |                     | Documentation                    | LKC 225 LOKET Stanuard                                           | Team                            |
|                    | Documentation                                     |                                                                                                 | Team   |                     |                                  |                                                                  |                                 |

### Once the operation is complete, the following window appears.

| > CLO                |                               |                |
|----------------------|-------------------------------|----------------|
| From CLOE            | 25% 50% 5                     | 75% Max        |
| 5                    | ę                             | CLOE           |
| ~ \$0.005            |                               | Balance: 11.33 |
|                      |                               | ×              |
|                      |                               |                |
| To CE                |                               |                |
| 100                  |                               | E              |
|                      | Transaction submitted         | ice: 0         |
| Migration            | View on explorer <i>¬</i>     | _OE ↔          |
|                      | Great!                        |                |
|                      |                               |                |
| Add Callisto Evoluti | ion Phase 3 (CE3) to Metamask |                |
|                      |                               |                |
|                      | Support                       | Safe t         |
|                      | Telegram                      | Token a        |
|                      | Tokenomics                    | EPC 22         |

Click on the "**Great**" button to finalize the operation.

We then move on to the second stage of the CLOE to CE migration process.

### Click on the "Migrate CLOE" button to proceed to the next step.

| - Jul 1 - Sep 1, 2024: 6-month cliff, 18-m                                                                                    | nonth vesting.                                     |  |  |  |
|----------------------------------------------------------------------------------------------------|----------------------------------------------------|--|--|--|
| <b>Cliff:</b> The time before your tokens become accessible.<br><b>Vesting:</b> The time over which your tokens are released. |                                                    |  |  |  |
| Start your migration to join Callisto's e                                                                                     | Start your migration to join Callisto's evolution! |  |  |  |
| Asset to migrate                                                                                                    |                                                    |  |  |  |
| ▶ CLO                                                                                                    | CLOE                                               |  |  |  |
| From CLOE                                                                                                    | 25% 50% 75% Max                                    |  |  |  |
| 5                                                                                                    | V CLOE                                             |  |  |  |
| ~ \$0.005                                                                                                    | Balance: 11.33                                     |  |  |  |
| (                                                                                                    | ¥                                                  |  |  |  |
| To CE                                                                                                    |                                                    |  |  |  |
| 100                                                                                                    | De 🔁                                               |  |  |  |
|                                                                                                    | Balance: 0                                         |  |  |  |
| Migration rate                                                                                                    | 20 CE = 1 CLOE ←                                   |  |  |  |
| Migrat                                                                                                    | te CLOE                                            |  |  |  |
| 💓 Add Callisto Evolution Phase 3 (CE3) 1                                                                                      | to Metamask                                        |  |  |  |

### Validate the transaction in the Metamask wallet.

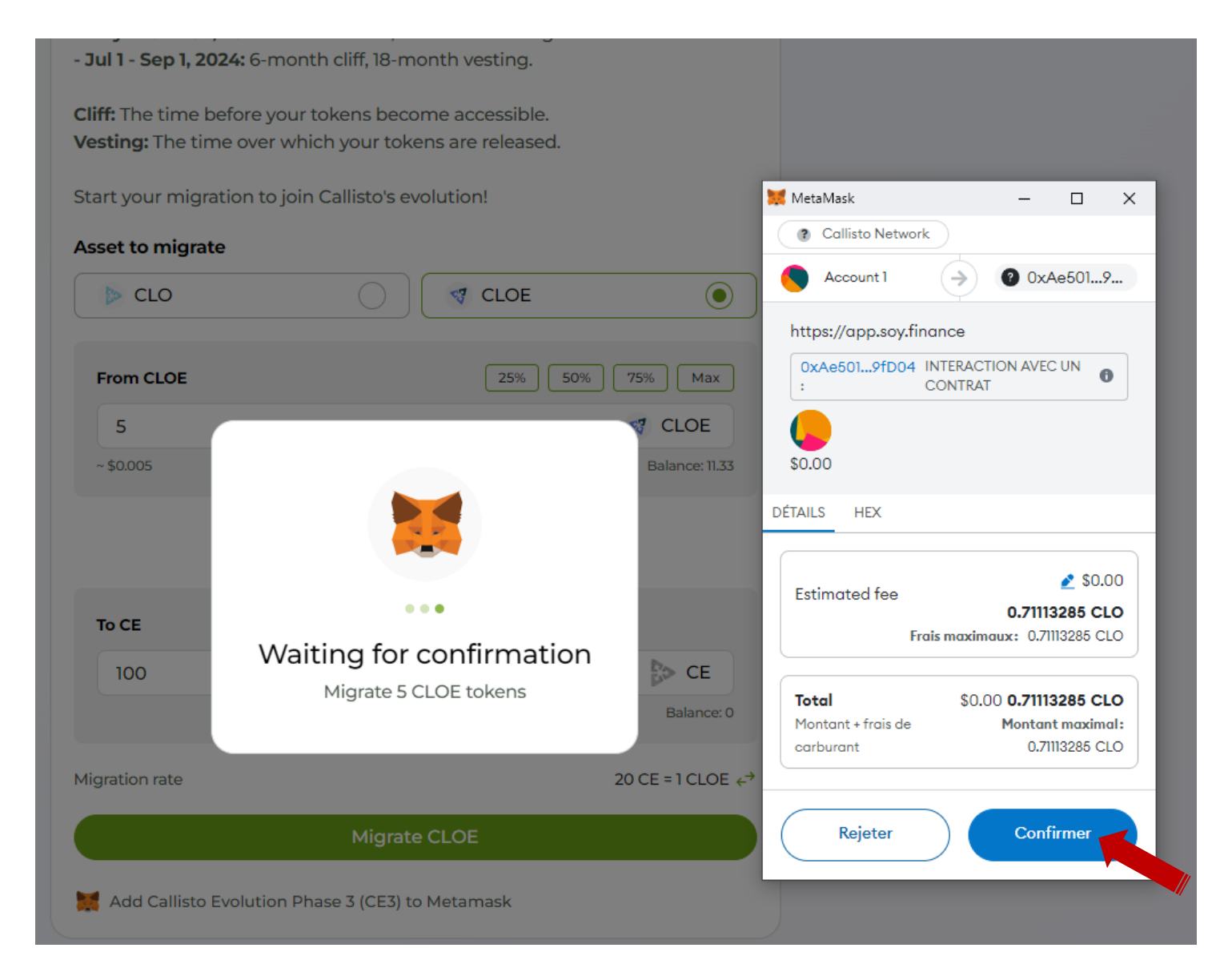

### Once migration is complete, the following window appears.

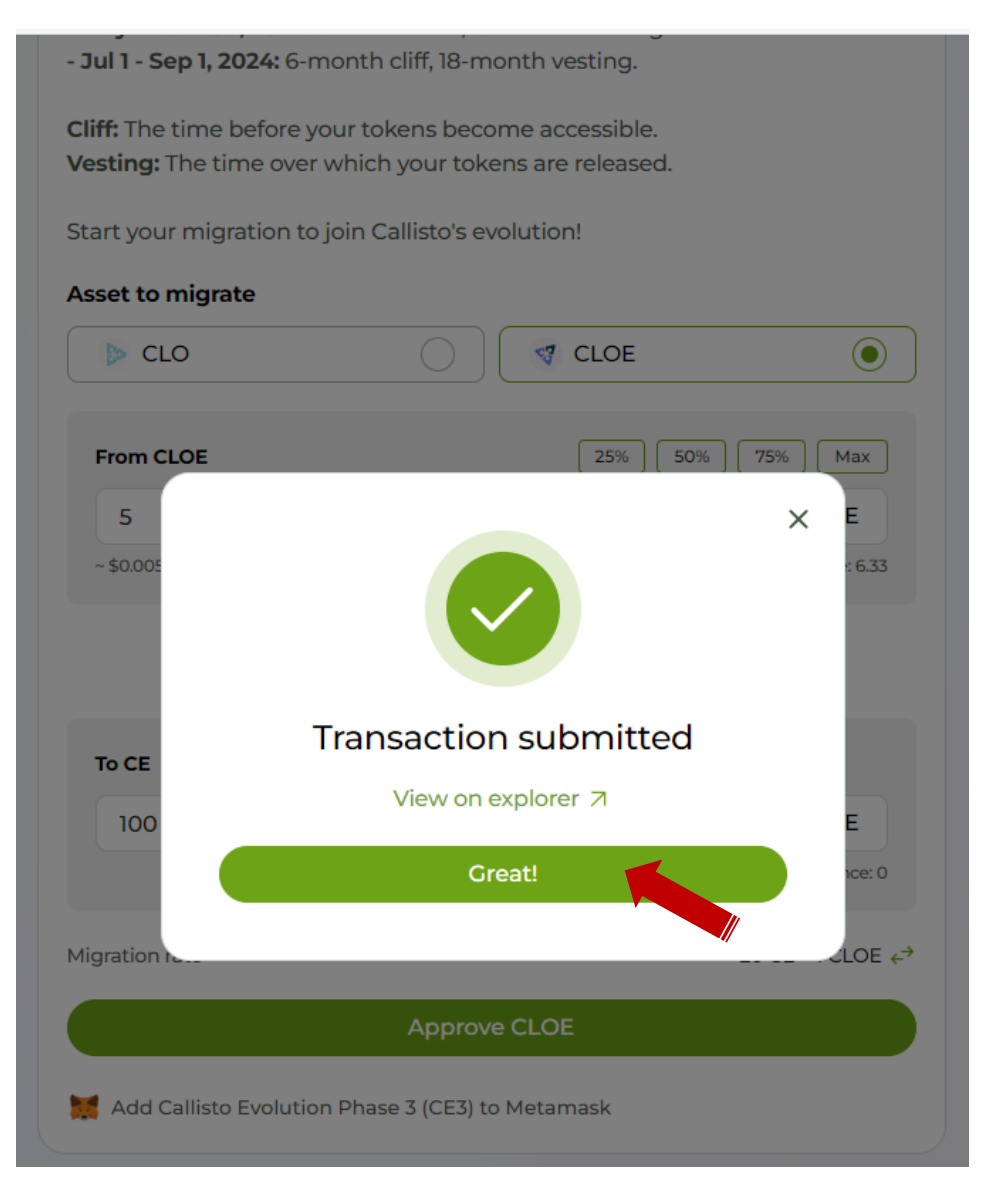

Click on "**Great**" to finalize the migration process.

To automatically add the CE token to your wallet, click on the "Add Callisto Evolution Phase 3 (CE3) to Metamask" below the "Migrate" button.

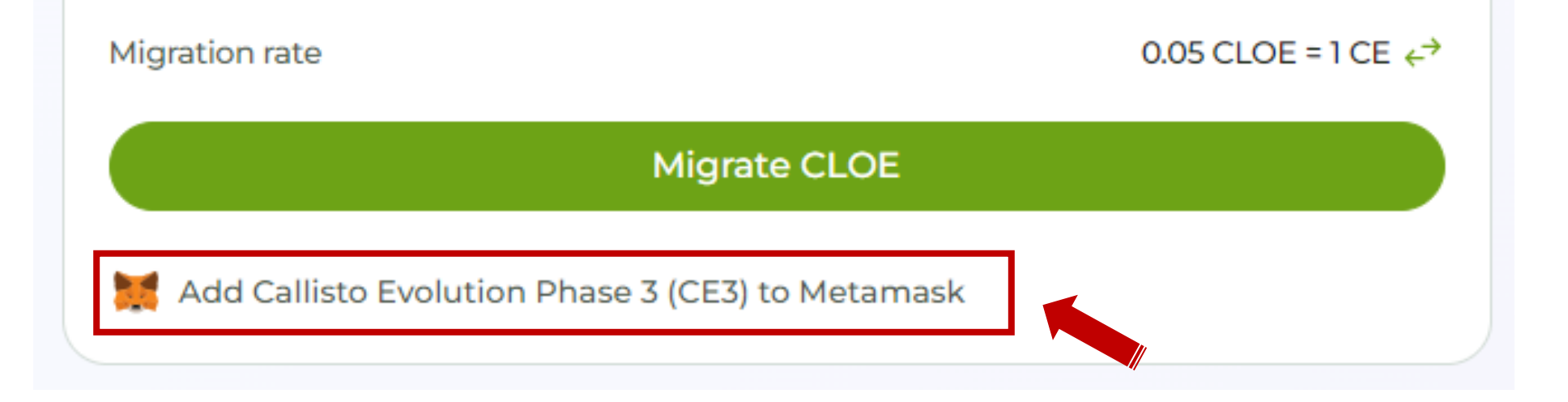

Migration is now complete.

You can now go to your wallet to check the availability of your CE token.